## betterworld

# Your Complete Guide to BetterWorld's Crowdfunding Campaign

This step-by-step guide shows how BetterWorld's crowdfunding makes it easy to rally support, track progress, and offer rewards, helping you achieve your fundraising goals with ease.

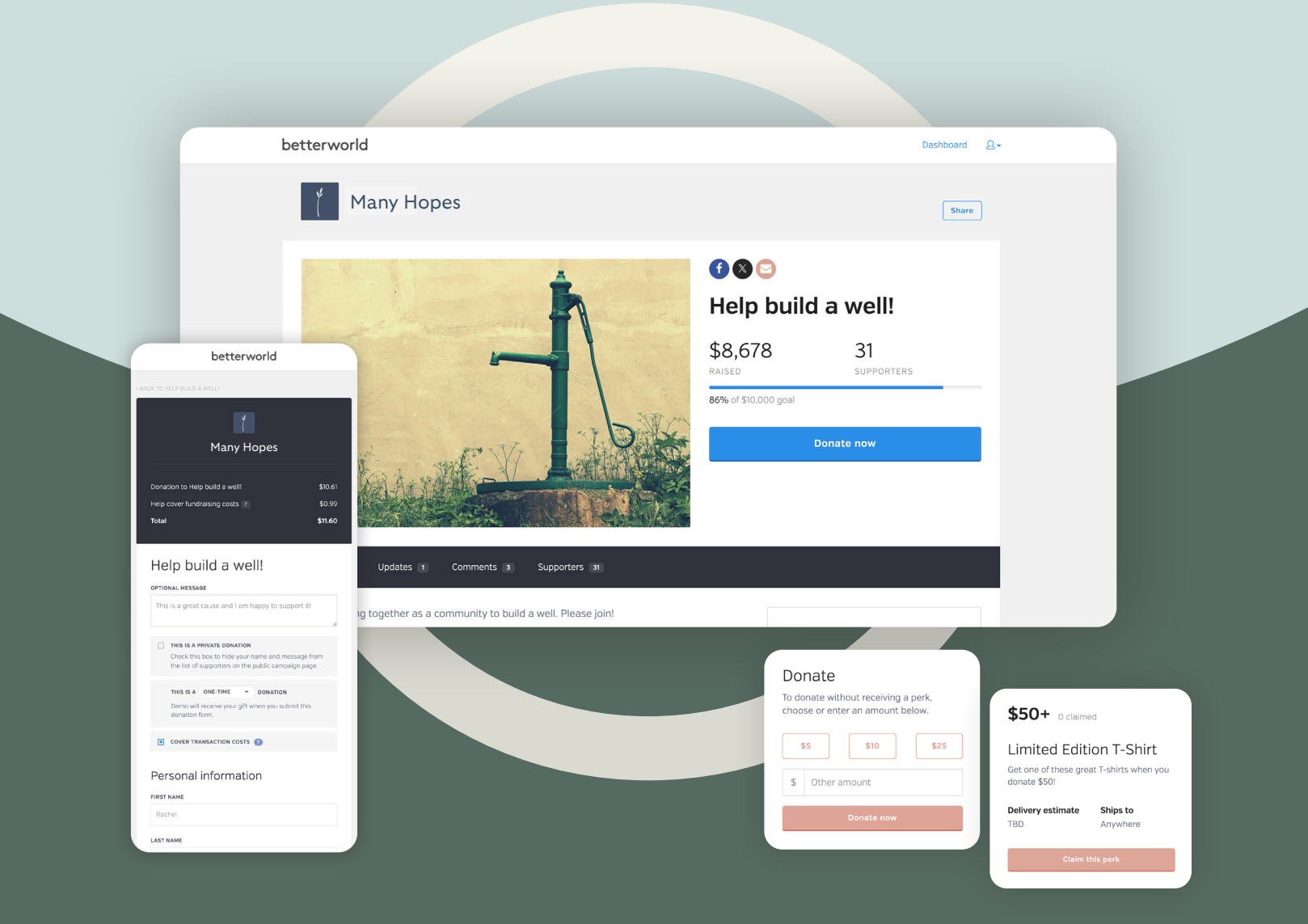

# Table of contents

| Introduction                                                                                                    |            |
|----------------------------------------------------------------------------------------------------|------------|
| Step 1: Creating Your Campaign<br>Set up your campaign with ease, including choosing a name, setting<br>goals, adding visuals, and crafting a compelling message.                     |            |
| Step 2: Fine-tuning and Finalizing Your Campaign<br>Optimize your campaign with perks, suggested donation amounts, custom<br>questions, and videos to maximize engagement.            |            |
| Step 3: Promoting Your Campaign and Maximizing Donations<br>Discover strategies to share your campaign link, boost visibility online and<br>offline, and inspire support from donors. |            |
| Step 4: Managing Donations and Updates<br>Track online and offline donations, post campaign updates, and handle<br>refunds seamlessly to keep your campaign organized.                | pgs. 14–16 |
| Step 5: Ending the Campaign and Accessing Your Funds                                                                                                    | pg. 17     |

Wrap up your campaign by withdrawing funds and thanking your supporters for making it a success.

YOUR COMPLETE GUIDE TO BETTERWORLD'S CROWDFUNDING CAMPAIGN

# Introduction

Online crowdfunding campaigns are a powerful way to tap into community spirit and social sharing, allowing anyone, anywhere, to support a cause they care about. Whether you're raising funds, generating awareness, or building a loyal network of backers, crowdfunding makes it easy to achieve your goals.

Running a campaign on BetterWorld is simple and designed to help you succeed. With features like real-time progress tracking, milestone celebrations, and the ability to offer rewards or perks for different donation levels, you can keep donors engaged and excited throughout the journey — all with just a few clicks.

It's the perfect way to bring people together and turn your vision into reality!

## Step 1: Creating Your Campaign

Creating your campaign is simple and intuitive—just follow these steps to set up a compelling fundraising page that engages donors and drives contributions! To create your campaign:

1. Go to the <u>Dashboard</u> and click **Donation Campaigns** on the left side of the page. Click the **+ New Campaign** button. Select **Crowdfunding Campaign** then click **Next**. The system will guide you from here.

| betterworld                                                                                                    | <b>Q</b> Search anything                                                       | ٠                               | Milford Animal Sanctuary ~ |
|----------------------------------------------------------------------------------------------------|--------------------------------------------------------------------------------|---------------------------------|----------------------------|
| Dashboard                                                                                                    | TOTAL RECEIVED ?                                                               | NUMBER OF DONATIONS             | NUMBER OF DONORS           |
|                                                                                                    | \$4,491.69                                                                     | 12                              | 3                          |
| <ul> <li>Donation campaigns</li> <li>Giveaways</li> </ul>                                                                                                    | Ongoing campaigns                                                              |                                 | + New campaign             |
|                                                                                                    |                                                                                |                                 |                            |
| Which kind of campaign would y                                                                                                    | ou like to create?                                                             |                                 |                            |
| Donation Campaign                                                                                                    | IS                                                                             | Donation Forms                  |                            |
| One-off campaigns to raise funds                                                                                                    | for a set period of time                                                       | Evergreen donation forms for yo | our website                |
| Standard campaign                                                                                                    | Standard campaign                                                              |                                 | m                          |
| Impact campaign                                                                                                    | Impact campaign                                                                |                                 | form                       |
| <ul> <li>Crowdfunding campaig</li> <li>A crowdfunding campaig</li> <li>offer perks, and display y</li> <li>wish.</li> <li>Check out an example &gt;</li> <li>Paddle Raise campaig</li> </ul> | <b>gn</b><br>In allows you to set a goal,<br>rour donors publicly if they<br>n | ↔ Linked donation form          | n                          |
| Peer-to-peer campaign                                                                                                    | n                                                                              |                                 |                            |
|                                                                                                    |                                                                                |                                 | Next >                     |

2. Pick a Name. Choose something that describes what you're fundraising for, like "Help Us Build a Playground!"

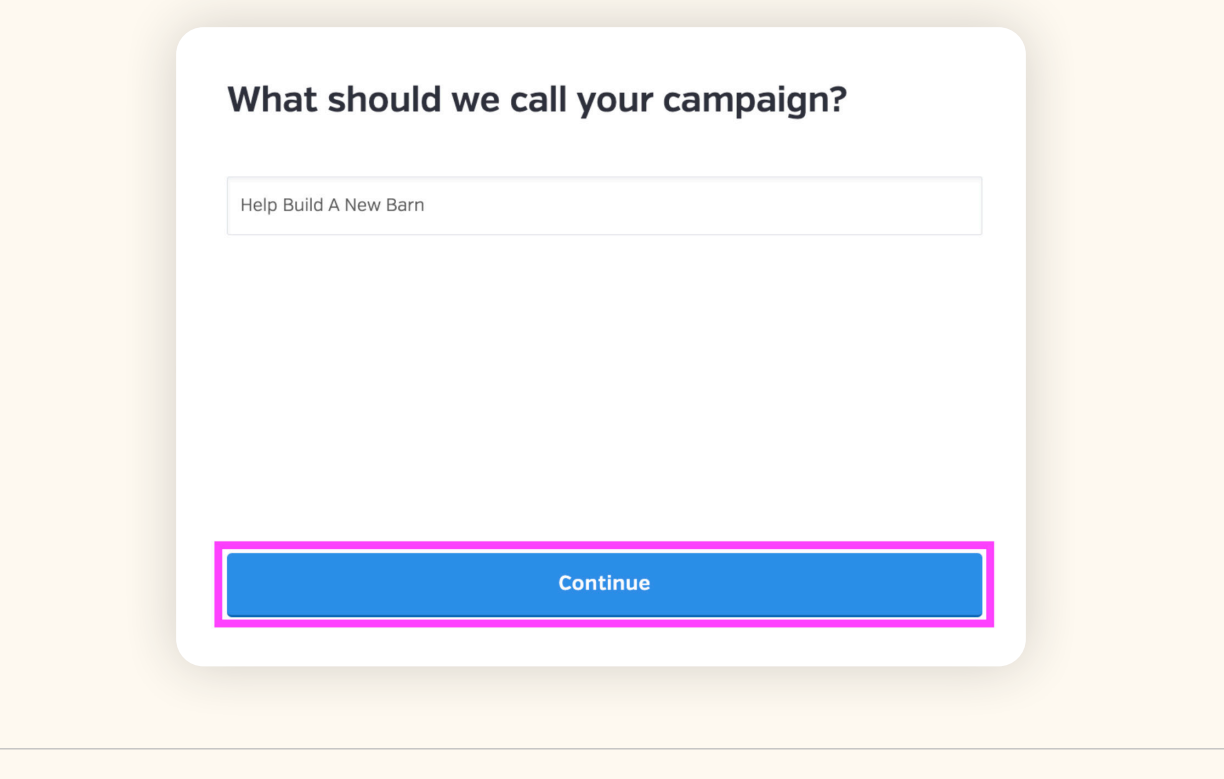

3. **Set a Start Date.** Choose a start date and time for accepting donations. Not sure when to begin? Set an estimate now, and you can adjust it later in the dashboard.

| When a                                         | When are you looking to launch your campaign? |                                      |                             |  |  |  |
|------------------------------------------------|-----------------------------------------------|--------------------------------------|-----------------------------|--|--|--|
| Dor                                            | ''t worry – you can al<br>General timing      | ways change this la                  | iter!                       |  |  |  |
| Within the next<br>month                       | In a few<br>months                            | At least 6<br>months out             | l'm just<br>exploring       |  |  |  |
|                                                | Conti                                         | nue                                  |                             |  |  |  |
| TIP:<br>We suggest runn<br>is ideal as it give | ing your campaig<br>s people ample ti         | n for 1-3 months<br>me to spread the | . This timeframe<br>e word! |  |  |  |

4. Set a Fundraising Goal. Set your campaign goal by dragging the circle. The goal will be displayed on the donor-facing page with a progress bar that increases as donations come in. It's an excellent way to engage your donors and keep them updated.

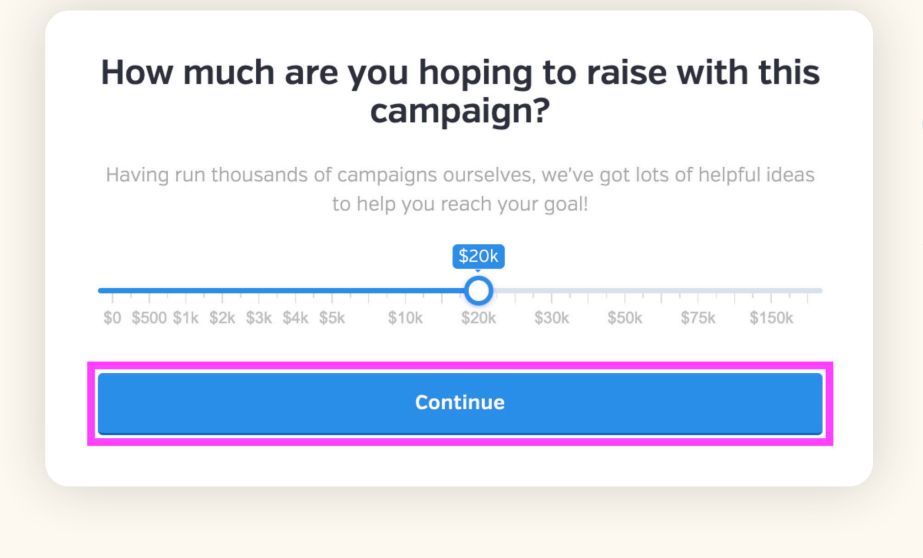

#### NOTE:

Fundraising won't be capped at this goal, and there's no penalty for not reaching it. All the funds raised are yours to keep, no matter how close you get to the goal.

5. Add an Image. Add an image to make your Crowdfunding campaign stand out! You can choose an image from your desktop or use BetterWorld's built-in image library to search for one that best suits your campaign.

| betteruorid<br>bu Your Organization<br>uma                                                                                                    | In the second second se | Let's add an image                                                                                                    |                           |
|----------------------------------------------------------------------------------------------------|----------------------------------------------------------------------------------------------------|----------------------------------------------------------------------------------------------------|---------------------------|
| nteine accessive differentie<br>alterna architecture<br>alterna architecture<br>alterna da cuertare                                                                                                    | New library       SQ     Q       www.scale     www.scale       Mer of State part       Based row                                                                                                    | Upload your image                                                                                                    | e                         |
| Campaign Communes (8)                                                                                                    |                                                                                                    | Or select one of the                                                                                                    | ese                       |
| Image: Second second second | breesenting your en<br>at they are donati<br>dfunding campaig<br>und, a clear image                                                                                                    | d goal will help donors<br>ng towards. For example,<br>n is to help you build a<br>of a beautiful playground<br>we this |                           |
|                                                                                                    |                                                                                                    |                                                                                                    | Library Browse Close Save |

6. Write a Message to your Donors. This is the perfect place to share your story and explain why their participation matters. Whether it's a few sentences or a few paragraphs, make it personal and inspiring.

| Optional]                                                                                                    |                                      |
|----------------------------------------------------------------------------------------------------|--------------------------------------|
| Our sanctuary is growing, and we need your help to build a new bar<br>warm, safe, and loving space for our rescued animals to call home. I<br>providing cozy stalls to sheltering them from harsh weather, this ba<br>a life-changing addition to their lives. Together, we can give them the<br>and care they deserve. | n–a<br>From<br>m will be<br>e comfor |
| Every donation, big or small, brings us one step closer to making thi a reality.                                                                                                    | s dream                              |

The basics are done! Finish up by clicking the **Complete Setup** button. Now that your campaign is created, let's dive into a few more options on the dashboard to get everything fully set up.

| Awesome – you're all set!<br>It's time to get the word out. Just share the link by email<br>and social media, and people will be able to participate in<br>real time on their phones, tablets, and laptops – no<br>downloading required. | TIP:<br>Use the <b>Copy Link</b><br>button to grab the link                                                                                                    |
|----------------------------------------------------------------------------------------------------|----------------------------------------------------------------------------------------------------|
| Facebook X Email                                                                                                    | to your campaign. You<br>can always copy this lin<br>again by viewing your<br>Crowdfunding campaig<br>or visiting the <b>Settings</b><br>page in the dashboard. |
| Campaign link       https://mas.betterworld.org/campaigns/help-build-a-new-barn     Copy       Preview     Complete setup                                                                                                    |                                                                                                    |

## Step 2: Fine-tuning and Finalizing Your Campaign

This section covers both required and optional steps. It's recommended to complete these steps before sharing your campaign with donors to ensure a smooth and engaging launch.

Optional: Add A Perk. Perks encourage donations and allow you to reward various donation levels with a prize. For example, anyone who donates \$25 gets a handwritten thank you card, or anyone who gives \$50 or more receives a t-shirt. Any reward, big or small, can encourage donors to give more than they might have originally intended. We highly recommend adding a few perks if possible. To do this, head to the Perks section and click the New Perk button. Follow the prompts to create your perk quickly and easily.

| HELP BUILD A NEW<br>BARN | ALL PERKS |       |         |                 |                                         |            |   |          | NEW PEI |
|--------------------------|-----------|-------|---------|-----------------|-----------------------------------------|------------|---|----------|---------|
| View                     | Perks     |       |         |                 |                                         |            |   | م ځ      |         |
| Dverview                 | TITLE     |       | ¢ QUANT | ΓY <sup>‡</sup> | CLAIMED                                 | PUBLISHED? | ¢ | ACTIO    | NS      |
| Perks<br>Updates         |           |       |         | You hav         | en't created any  <br>Create a perk nov | perks yet. |   |          |         |
| Serrings                 | Show 10   | perks |         |                 |                                         |            |   | Previous | Next    |

Optional: Set An End Date. While an end date is optional, it does help drive urgency and excitement. We
highly recommend setting an end date for your crowdfunding campaign by heading to Settings and scrolling
to the Dates section.

| HELP BUILD A NEW<br>BARN | GENERAL SETTINGS CUSTOM QUESTIONS ADVANCED          |                   |                  |  |  |  |
|--------------------------|-----------------------------------------------------|-------------------|------------------|--|--|--|
| <ul> <li>View</li> </ul> |                                                     |                   |                  |  |  |  |
|                          | Dates                                               | START DATE        | START TIME [CST] |  |  |  |
| Overview                 | If you leave the end date blank, your campaign will | February 14, 2025 | 12:00 PM         |  |  |  |
| Donors                   | run indefinitely.                                   |                   |                  |  |  |  |
| Perks                    |                                                     | END DATE          | END TIME [CST]   |  |  |  |
| Updates                  |                                                     | February 28, 2025 | 6:30 PM          |  |  |  |
| Settings                 |                                                     |                   |                  |  |  |  |
|                          |                                                     | Save              |                  |  |  |  |
|                          |                                                     |                   |                  |  |  |  |

3. Optional: Set Suggested Donation Amounts. Go to Settings and scroll to the Suggested Donation Amounts section. Adjust the default amounts or use the preset amounts. Enable Smart Suggestions, which offer personalized donation amounts based on the donor's location, making the giving experience more tailored and engaging.

| HELP BUILD A NEW<br>BARN               | GENERAL SETTINGS CUSTOM QUESTIONS ADVANCED                                                                   |                                                                               |           |     |        |     |
|----------------------------------------|----------------------------------------------------------------------------------------------------|-------------------------------------------------------------------------------|-----------|-----|--------|-----|
| ⊗ View                                 | Suggested donation amounts                                                                                   | SUGGESTED AMOUNTS                                                             |           |     |        |     |
| Overview<br>Donors<br>Perks<br>Updates | These suggested preset giving amounts will appear<br>on your crowdfunding page, above the "Other"<br>option. | \$ 25<br>USE SMART SUGGESTIONS<br>If enabled, we'll provide donors with perso | .00 \$ 50 | .00 | \$ 100 | .00 |
| Settings                               |                                                                                                    | No •                                                                          |           |     |        |     |

4. Optional: Edit the Default Donation Period. Go to Settings and scroll to Donation Periods. Choose a default donation period — one-time, monthly, or annual — or disable recurring options to align with your donors' preferences and fundraising goals.

| HELP BUILD A NEW<br>BARN | GENERAL SETTINGS CUSTOM QUESTIONS ADVANC           | ED                           |   |
|--------------------------|----------------------------------------------------|------------------------------|---|
| View                     | Donation periods                                   | DEFAULT DONATION PERIOD      |   |
| Overview                 | Update donation period settings for your campaign. | One-time                     | • |
| Donors<br>Perks          |                                                    | ENABLE MONTHLY GIVING OPTION |   |
| Updates                  |                                                    | Yes                          | • |
| Settings                 |                                                    | ENABLE ANNUAL GIVING OPTION  |   |
| + New campaign           |                                                    | Yes                          | • |
|                          |                                                    |                              |   |
|                          |                                                    | Save                         |   |

5. **Optional: Enable Dedications.** Enable donors to add personal messages, like "In memory of..." or "In honor of...". Enabling dedication adds a personal and emotional touch that can encourage more meaningful contributions. To do this, go to **Settings** and scroll to **Dedication**.

| HELP BUILD A NEW<br>BARN | GENERAL SETTINGS | CUSTOM QUESTIONS | ADVANCED                                            |
|--------------------------|------------------|------------------|-----------------------------------------------------|
| <ul> <li>View</li> </ul> |                  |                  |                                                     |
|                          |                  |                  |                                                     |
| Donors                   | Dedication       |                  | Allow donors to add a dedication to their donations |
| Perks                    |                  |                  | Save                                                |
| Updates                  |                  |                  |                                                     |
| Settings                 |                  |                  |                                                     |
|                          |                  |                  |                                                     |

6. Optional: Add a Video. Videos are a great way to share your story, highlight your mission, or showcase the impact of the funds raised. It's a simple yet powerful way to connect with your donors.

| HELP BUILD A NEW<br>BARN | GENERAL SETTINGS CUSTOM QUES                                                                  | STIONS ADVANCED                             |  |  |
|--------------------------|-----------------------------------------------------------------------------------------------|---------------------------------------------|--|--|
| View                     |                                                                                               |                                             |  |  |
|                          |                                                                                               |                                             |  |  |
| Overview                 | Campaign video                                                                                | YOUTUBE OR VIMEO URL                        |  |  |
| Donors                   | Campaign video                                                                                |                                             |  |  |
| Perks                    | Paste a YouTube or Vimeo link<br>here and the video will appear on<br>your campaign homepage. | https://www.youtube.com/watch?v=dQw4w9WgXcQ |  |  |
| Updates                  |                                                                                               |                                             |  |  |
| Settings                 | ,,,,,,,                                                                                       | Save                                        |  |  |

Here's how to add a video to your crowdfunding campaign. First, navigate to the video you want to share on YouTube or Vimeo. Copy the link directly from the URL bar at the top of your browser.

Next, go to your BetterWorld dashboard and follow these steps:

- Click Donation Campaigns > Manage > Settings.
- Scroll down to the **Campaign Video** section.
- Paste the video link into the box and click **Save**.

Optional: Custom Receipt Messages. A personal touch shows appreciation, enhances the donor experience, and encourages future contributions. To customize this, go to Settings and scroll to Custom Receipt Message to add a thank-you note.

| Overview | Custom Receipt                    | MESSAGE (OPTIONAL)                                                                           |
|----------|-----------------------------------|----------------------------------------------------------------------------------------------|
| Perks    | Write a custom message to display | Every donation is a step closer to building a new barn. Thank you so much for your contribut |
| Settings | on donation receipts.             | Save Send yourself a test                                                                    |
|          |                                   |                                                                                              |

Optional: Add Custom Questions. Custom questions allow you to ask for more information from donors outside of the standard information we collect for you (name, email, address, and phone). You can add questions like "How did you hear about us?" or "Would you like to volunteer?" and set them as required or optional.

To add custom questions, go to **Settings**, click **Custom Questions** at the top of the page, and click **Create a Form** to gather additional donor information.

| HELP BUILD A NEW<br>BARN | GENERAL SETTINGS CUSTOM QUESTIONS ADVANCED |
|--------------------------|--------------------------------------------|
| View                     | Custom questions                           |
| Overview                 | Create a form                              |
| Donors                   |                                            |
| Perks                    |                                            |
| Updates                  |                                            |
| Settings                 |                                            |

To view responses, go to the **Overview** page, click the **column icon**, and select your custom question. The answers will appear in a separate column on the table.

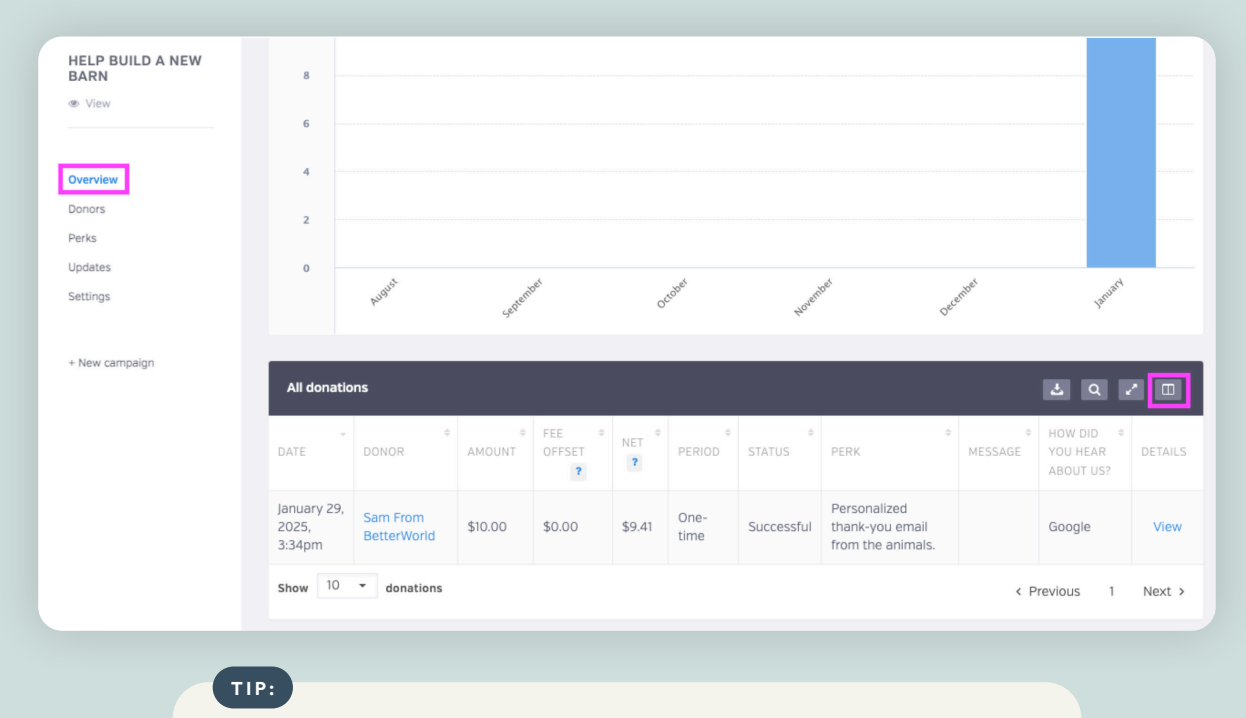

Use custom questions for voting or contest fundraisers, where donations count as votes for a favorite option. This fun, competitive approach boosts participation and contributions.

Now that everything is set up let's check out your completed Crowdfunding campaign! To preview what your donors will experience, go to **Donation Campaigns** and select the **View** button instead of **Manage**. This is what your donors will see when they click the link you share with them.

|            | Dashboard          | TOTAL RECEIVED ?                                                                  | NUMBER OF DONATIONS                                              | NUMBER OF DONORS       |
|------------|--------------------|-----------------------------------------------------------------------------------|------------------------------------------------------------------|------------------------|
| ⊗          | Auctions           | \$4,501.10                                                                        | 13                                                               | 3                      |
| 3          | Donation campaigns |                                                                                   |                                                                  |                        |
| $\Diamond$ | Giveaways          | Ongoing campaigns                                                                 |                                                                  | + New campaign         |
|            | Ticketed events    | Help Build A New Barn                                                             | Sanctuary Mer                                                    | nberships              |
| ¢          | Donor management   | TOTAL RAISED: \$9.41<br>STARTED: January 28, 2025 at 12:00pm<br>ENDS: No end date | total raised: \$0.00<br>Started: January 18<br>ENDs: No end date | )<br>3, 2025 at 5:00pm |
| Ē          | Item donations     | View Manage >                                                                     | TYPE: Impact Giving View Manage                                  | 2                      |

- There is just one final required step before you can start sharing your Crowdfunding campaign.
- 9. Required Step: Set visibility. By default, your campaign is set to private. To start spreading the word, on the Settings page, scroll to the first section at the top of the page titled Visibility. Change the visibility from Private to Public. This will allow donors to view your campaign and pledge! You will also see the option to set your campaign to Restricted. When set to restricted, anybody with the link can access and participate in the campaign, but it will not appear on your organization's profile page.

| HELP BUILD A NEW<br>BARN    | GENERAL SETTINGS CUSTOM QUES | TIONS ADVANCED                                   |                                                                                          |                                                                          |
|-----------------------------|------------------------------|--------------------------------------------------|------------------------------------------------------------------------------------------|--------------------------------------------------------------------------|
| View                        | Visibility                   | Private                                          | Public                                                                                   | Restricted                                                               |
| Overview<br>Donors<br>Perks | f X Copy link                | Only you and your team can access this campaign. | Anybody can access this<br>campaign and it will be<br>published on your profile<br>page. | Anybody with the link can<br>access and participate in<br>this campaign. |
| Updates<br>Settings         |                              |                                                  |                                                                                          |                                                                          |
|                             | TIP:                         |                                                  |                                                                                          |                                                                          |

In the Visibility section, you can also copy your campaign link or use the share buttons for Facebook, X, or email to easily promote your campaign.

Well done! Your setup is complete.

Next, we'll walk through how to promote your campaign and begin collecting donations.

## Step 3: Promoting Your Campaign and Maximizing Donations

It's time to make your Crowdfunding campaign a success by sharing it with as many people as possible! BetterWorld gives you full control over who can access your campaign link, allowing you to promote it and spread the word strategically!

Share it online regularly and in person to increase visibility. Here are some tips to maximize visibility and excitement. The more you promote, the more likely you are to generate interest and receive donations!

- Email your campaign to supporters! If you have an email list, send a mass email to share your campaign. Don't worry if you don't have a list yet, you can still use other strategies to gather contacts as your campaign progresses.
- 2. If you have a website, add a link to your campaign so people can easily learn more and access it.
- 3. Post a link to the campaign on all your social media channels. You can just copy and paste the link to the campaign, and the image and description will show up automatically!
- 4. Encourage your board members and volunteers to share the campaign link on their social media. This helps expand reach to their unique networks and increases visibility.
- 5. Submit a blurb to local TV and radio channels, often through their website. These news organizations are always happy to get the word out for nonprofits.
- 6. If you're a member of any Facebook groups, post a link to your campaign there.
- 7. Share the link with the donors so they can also spread the word via email and social media.
- 8. Post flyers in community hubs like coffee shops, libraries, churches, and community centers to spread the word. BetterWorld generates a unique QR code for your campaign that you can download and use to guide donors to your auction.

To find the QR code for your campaign, go to the **Settings** page, scroll to the **QR Code** section, and click the **Save Image** button to download it to your computer. Your donors will simply open their camera app, point it at the code, and tap the link that appears on their screen.

| BARN           |                                    |              |
|----------------|------------------------------------|--------------|
| View           |                                    |              |
|                | QR code                            |              |
| Overview       | Use this QR code that links to the |              |
| Donors         | campaign homepage.                 | <del>,</del> |
| Perks          |                                    | 2            |
| Jpdates        |                                    | {            |
| Settings       | 1255702524                         | 5            |
|                |                                    | 2            |
| + New campaign |                                    |              |
|                |                                    |              |
|                | Save image                         |              |

## Step 4: Managing Donations and Updates

All your hard work is paying off, and donations are rolling in! Here's how to manage updates, track contributions, and handle refunds effortlessly.

Post Updates. You can post updates on your campaign page for donors to see. It's a great way to share your progress, offer encouragement, and express gratitude. To post an update, click Manage on your Crowdfunding campaign, then select Updates from the left-side menu. Next, click the New Update button and craft your message. Add a title and description, then click Edit Update to set a publication date and time.

| BARN                |                             |                          |                          |        |             |
|---------------------|-----------------------------|--------------------------|--------------------------|--------|-------------|
| View                |                             |                          |                          |        |             |
|                     | Updates                     |                          |                          |        | Q 🕹 🛙       |
| Overview            | TITLE +                     | CREATED ON \$            | PUBLISHED ON             | ۰      | ACTIONS     |
| Donors<br>Perks     | We are half way to our goal | January 29, 2025, 3:44pm | January 31, 2025, 1:30am |        |             |
| Updates<br>Settings | Show 10 - up                | odates                   |                          | < Prev | ious 1 Next |

2. Online Donations. When donors donate online through your Crowdfunding campaign, they will first choose their donation amount. They can either select a suggested amount, input a custom value, or select a perk. Next, they choose from a one-time, monthly, or annual giving frequency.

| Heip Build A New Barn           \$16,510         9         30           BASED         SUPPORTERS         BASES                                                                                                    |
|----------------------------------------------------------------------------------------------------|
| Refer to the second second sec                                                                                                    |
| Campaign Updates 🕕 Commercis 🕷 Supporters 🕷                                                                                                    |
| Our sanctuary is growing, and we need your help to build a new barn-a warm, safe, and loving space for our rescued arimals to call home. From providing coay stalls to shaltering them from                                                                                                    |
| hanth washiter, this han will be a life-changing addition to their lives. Together, we can give<br>them the comfort and care they desrive.<br>Every donation, big or small, brings us one step closer to making this dream a reality.<br>List the second second                                                                                                    |
| Updates s Other amount                                                                                                    |
| We are half way to our goal Dentation of the second second                                                                                                    |
| deaply for our animals. Please continue to share the page with your family and Friends so we can meet our gala contained to share the page with your family and Friends so we share the share the sh                                                                                                    |
| Personalized thank-you<br>email from the animals.                                                                                                    |
| Comments tack-mail at the annual thermalwell tack-mail at the annual thermalwell tack-mail at the annual tack-mail at the annual tac the annual tack-mail at the annual tack-m                                                                                                    |
| price of them empirical particularly life. It's<br>on reasy of samp data way for the manage<br>that base deams constituted<br>that base deams constituted<br>that base de |
| Control Table     Control Table     Control Table     Control Table     Control Table                                                                                                    |

3. **Track Offline Donations.** If someone wants to donate by giving your organization cash or a check, you can manually add it to your campaign total. This is great to keep track of all donations in one place and have receipts automatically generated and sent!

| HELP BUILD A NEW<br>BARN                                                                                     | ALL CREATE AN OFFLINE DONATION                                                                                                    |                                             |                   |
|----------------------------------------------------------------------------------------------------|----------------------------------------------------------------------------------------------------|---------------------------------------------|-------------------|
| <ul> <li>View</li> <li>Overview</li> <li>Donors</li> <li>Perks</li> <li>Updates</li> <li>Settings</li> </ul> | Create an offline<br>donation<br>Use this form if someone has<br>made a donation outside of the<br>BetterWorld system (e.g. by cash<br>or check) and you'd like to save<br>the record of their donation in<br>BetterWorld. | DONATION AMOUNT *  \$ PERK Nothing selected |                   |
| + New campaign                                                                                               |                                                                                                    | New donor Existing donor DONOR FIRST NAME * | DONOR LAST NAME * |

- a. Go to **Donors** and click **Create an Offline Donation** at the top of the page.
- b. Input the donation amount.
- c. Enter the donor's information.
- d. Either enter a new donor: Add their first and last name and, optionally, their email address.
- e. Adding their email address ensures they receive their automated email receipt.
- f. Or choose an existing donor: Click the **Existing Donor** button. Here, you can search by donor name. If you search the donor's name and you see multiples of their name in the dropdown menu, choose the option with the checkmark next to it. This will ensure the name is associated with an email, and the donor will receive their email receipt.
- g. If a donor prefers to remain anonymous and not have their name displayed on your crowdfunding campaign, check the box next to This is a private donation do not display the donor's name publicly.
- h. If you want your donor to receive a receipt, be sure to check the box next to **Send the donor an email receipt?**
- i. Click Save.

- 4. **How to issue a refund.** Mistakes happen! If you've entered an incorrect amount for an offline donation or a donor is requesting a refund, you can handle it quickly.
  - a. Head to your dashboard and click your organization's name in the upper-right corner to open the dropdown menu. Select **Payment & Payouts**.

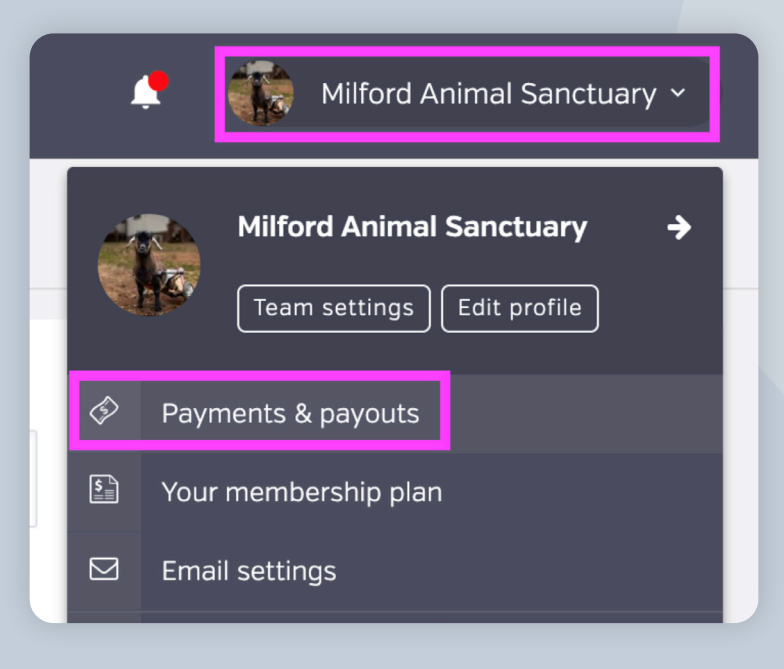

- b. On this page, you'll find a list of all online transactions. For offline transactions, switch to the **Offline** tab at the top of the page.
- c. Locate the transaction, click the three dots next to it, and select Issue Refund.

| IN-PLATE                          | ORM OFFLIN              | E                            |           |               |            |                      |                                   | <b>?</b>         | FILTERS                   | WITHDF                 | RAW FUNDS  |
|-----------------------------------|-------------------------|------------------------------|-----------|---------------|------------|----------------------|-----------------------------------|------------------|---------------------------|------------------------|------------|
| Charge                            | s                       |                              |           |               |            |                      |                                   |                  | 4                         | ۹.                     |            |
| ¢<br>DATE                         | ¢<br>PAID BY            | ¢<br>CAMPAIGN                | ¢<br>TYPE | ¢<br>DISCOUNT | ¢<br>TOTAL | FEE +<br>OFFSET<br>? | TRANSACTION <sup>\$</sup><br>FEES | REFUND<br>AMOUNT | •<br>•<br>•               | PAID<br>OUT?           | ACTIONS    |
| January<br>18,<br>2025,<br>7:57pm | Sam From<br>BetterWorld | Fur-tastic<br>Dance<br>Party | Donation  | -             | \$500.00   | \$0.00               | \$14.80                           | -                | \$485.20<br><b>\$50</b> 0 | No<br><b>).00 payr</b> | ment       |
| January<br>18,<br>2025,<br>6:09pm | Sam From<br>BetterWorld | Fur-tastic<br>Dance<br>Party | Donation  | -             | \$25.00    | \$0.00               | \$1.03                            | -                | <b>₫</b><br>\$23.97       | Issue refu<br>No       | und<br>••• |

#### NOTE:

Refunds typically take 5-10 business days to reach your donor's bank account.

Step 5: Ending the Campaign and Accessing Your Funds

You've done the work, shared your campaign, and received donations—amazing! Here's how to wrap things up smoothly:

- 1. If your campaign has an end date, donors will no longer be able to contribute after that time. Upon donating, receipts with all necessary tax information are automatically emailed to donors.
- 2. Time to withdraw your funds! Head to <u>Payments and Payouts</u>, and click **Withdraw Funds Now** to send funds to the bank account of your choice. Funds are available to be withdrawn six days after being received. This brief holding period is in place to protect against chargebacks, which we also handle for you if it ever comes up.

| PAYMENTS                       | ALL PAYOUTS                                                                                                   |                                                                                  |          |
|--------------------------------|----------------------------------------------------------------------------------------------------|----------------------------------------------------------------------------------|----------|
| Payments received              | eived Create a payout                                                                                         | Туре                                                                             | Standard |
| Payouts<br>Your Stripe account | You can withdraw funds at any time<br>for charges processed at least 6<br>days ago, as long as you've reached | Total raised                                                                     | \$100.00 |
| Withdraw funds                 | the \$25.00 minimum payout threshold.                                                                         | Net processing fees 0% ©<br>Available to withdraw                                | \$0.00   |
|                                | Once a payout is initiated, funds will<br>be deposited to your bank account<br>according to Stripe's payout   |                                                                                  | \$100.00 |
|                                | schedule.                                                                                                    | Withdraw funds now                                                               |          |
|                                | We raised \$100.00 on BetterWorld and kept <b>100%</b> of the dollars we raised!                              | We raised \$100.00 on BetterWorld and kept <b>100%</b> of the dollars we raised! |          |
|                                |                                                                                                    |                                                                                  |          |

#### TIP:

On your **Payments and Payouts** page, you may see a line-item titled **Pending**. This means those funds have not yet fulfilled the six-day holding period. You can withdraw multiple payouts or wait until more funds are available to withdraw in bulk.

That's it! You've done an amazing job setting up your campaign and collecting donations! If you have any questions or need assistance, don't hesitate to reach out to us.

Send us an email at <a href="mailto:support@betterworld.org">support@betterworld.org</a>.

We're always here to help!